# **XT200**

# **Intelligent Network Router**

## **Installation Manual**

V0103

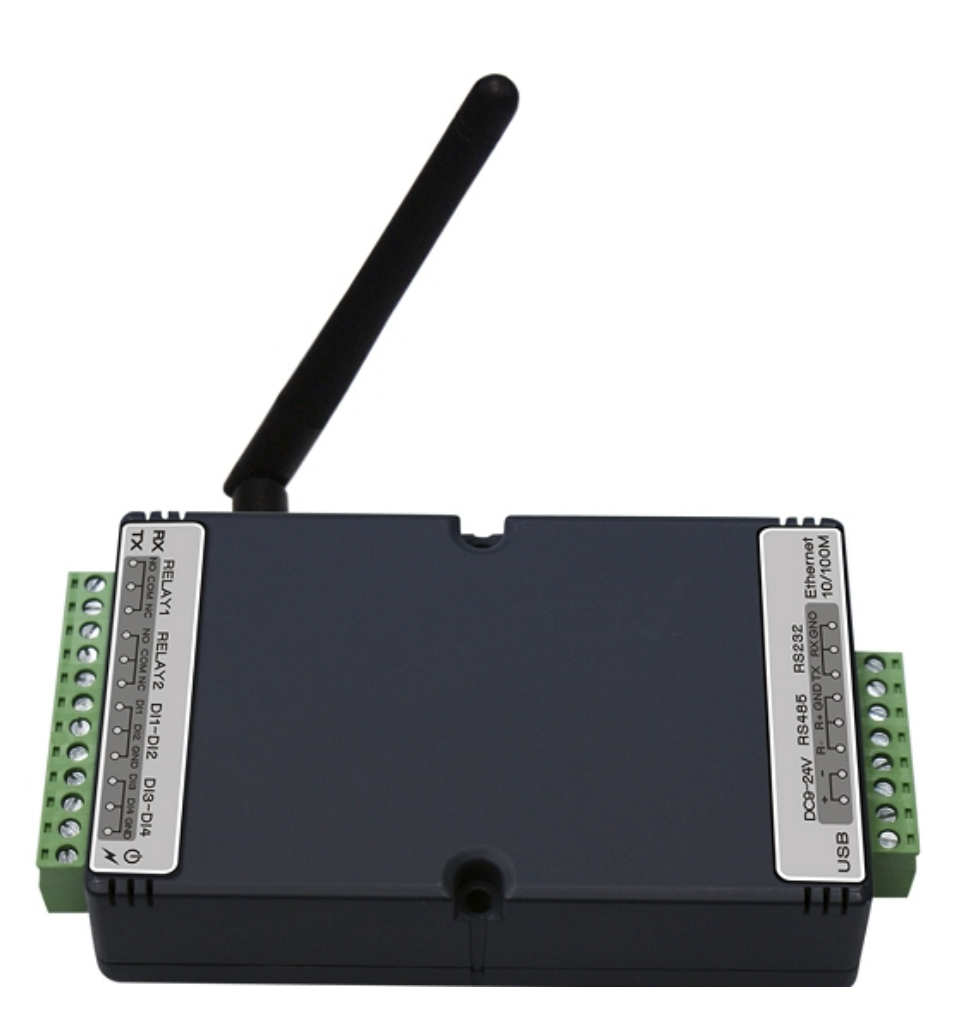

#### SYRIS Technology Corporation 12F, NO.12 Sec. 1, Taijunggang Rd. Taichung city, Taiwan(403)

12F, NO.12 Sec. 1, Taijunggang Rd. Taichung city, Taiwan(403) TEL: 04-2207-8888 FAX: 04-2207-9999 Email : <u>service@syris.com</u> Website : <u>http://www.syris.com</u>

## 1. Product Specification

| Communication                                                                                                    | 2.45 GHz Support read and write                                                                                                    |
|----------------------------------------------------------------------------------------------------|----------------------------------------------------------------------------------------------------|
| Frequency                                                                                                    | 2.40~2.48 GHz                                                                                                    |
| Channel                                                                                                    | 316                                                                                                    |
| RSSI                                                                                                    | 0-255                                                                                                    |
| LQI                                                                                                    | 0-255                                                                                                    |
| Programmable                                                                                                    | Set Parameters                                                                                                    |
| LED                                                                                                    | Multi-LED visual indication                                                                                                    |
| Function                                                                                                    | Built-in anti-tamper switch                                                                                                    |
| Interface                                                                                                    | RJ-45, RS-232, RS-485, USB                                                                                                    |
| Ethernet                                                                                                    | 10/100 base-T Ethernet (RJ-45)                                                                                                    |
| RS-232                                                                                                    | RX, TX                                                                                                    |
|                                                                                                    |                                                                                                    |
| RS-485                                                                                                    | +,-                                                                                                    |
| RS-485<br>Network Protocols                                                                                                    | +,-<br>ICMP, ARP, IP, TCP(Server/Client), UDP, DHCP,<br>HTTP                                                                                                    |
| RS-485<br>Network Protocols<br>USB                                                                                                    | +,-<br>ICMP, ARP, IP, TCP(Server/Client), UDP, DHCP,<br>HTTP<br>USB 2.0                                                                                                    |
| RS-485<br>Network Protocols<br>USB<br>Baud Rate                                                                                                    | +,-<br>ICMP, ARP, IP, TCP(Server/Client), UDP, DHCP,<br>HTTP<br>USB 2.0<br>2,400 bps ~ 115,200 bps                                                                                                    |
| RS-485<br>Network Protocols<br>USB<br>Baud Rate<br>Input points (DI)                                                                                                | +,-<br>ICMP, ARP, IP, TCP(Server/Client), UDP, DHCP,<br>HTTP<br>USB 2.0<br>2,400 bps ~ 115,200 bps<br>4 NV input                                                                                                    |
| RS-485<br>Network Protocols<br>USB<br>Baud Rate<br>Input points (DI)<br>Relay output (DO)                                                                           | +,-<br>ICMP, ARP, IP, TCP(Server/Client), UDP, DHCP,<br>HTTP<br>USB 2.0<br>2,400 bps ~ 115,200 bps<br>4 NV input<br>2 Relay output                                                                                                    |
| RS-485<br>Network Protocols<br>USB<br>Baud Rate<br>Input points (DI)<br>Relay output (DO)<br>Power Input                                                            | +,-<br>ICMP, ARP, IP, TCP(Server/Client), UDP, DHCP,<br>HTTP<br>USB 2.0<br>2,400 bps ~ 115,200 bps<br>4 NV input<br>2 Relay output<br>7.5 VDC ~ 28 VDC                                                                                                    |
| RS-485<br>Network Protocols<br>USB<br>Baud Rate<br>Input points (DI)<br>Relay output (DO)<br>Power Input<br>Operating Temperature                                   | +,-<br>ICMP, ARP, IP, TCP(Server/Client), UDP, DHCP,<br>HTTP<br>USB 2.0<br>2,400 bps ~ 115,200 bps<br>4 NV input<br>2 Relay output<br>7.5 VDC ~ 28 VDC<br>-20 °C to 65 °C, 5 to 95%RH                                                                                                    |
| RS-485<br>Network Protocols<br>USB<br>Baud Rate<br>Input points (DI)<br>Relay output (DO)<br>Power Input<br>Operating Temperature<br>Storage Temperature            | +,-<br>ICMP, ARP, IP, TCP(Server/Client), UDP, DHCP,<br>HTTP<br>USB 2.0<br>2,400 bps ~ 115,200 bps<br>4 NV input<br>2 Relay output<br>7.5 VDC ~ 28 VDC<br>-20 °C to 65 °C, 5 to 95%RH<br>-30 °C to 85 °C, 5 to 95%RH                                                                                                    |
| RS-485<br>Network Protocols<br>USB<br>Baud Rate<br>Input points (DI)<br>Relay output (DO)<br>Power Input<br>Operating Temperature<br>Storage Temperature<br>Antenna | <ul> <li>+,-</li> <li>ICMP, ARP, IP, TCP(Server/Client), UDP, DHCP,<br/>HTTP</li> <li>USB 2.0</li> <li>2,400 bps ~ 115,200 bps</li> <li>4 NV input</li> <li>2 Relay output</li> <li>7.5 VDC ~ 28 VDC</li> <li>-20 °C to 65 °C, 5 to 95%RH</li> <li>-30 °C to 85 °C, 5 to 95%RH</li> <li>2 dbi external omni-directional antenna (replaceable)</li> </ul> |

### 2. XT200 Hardware Diagram

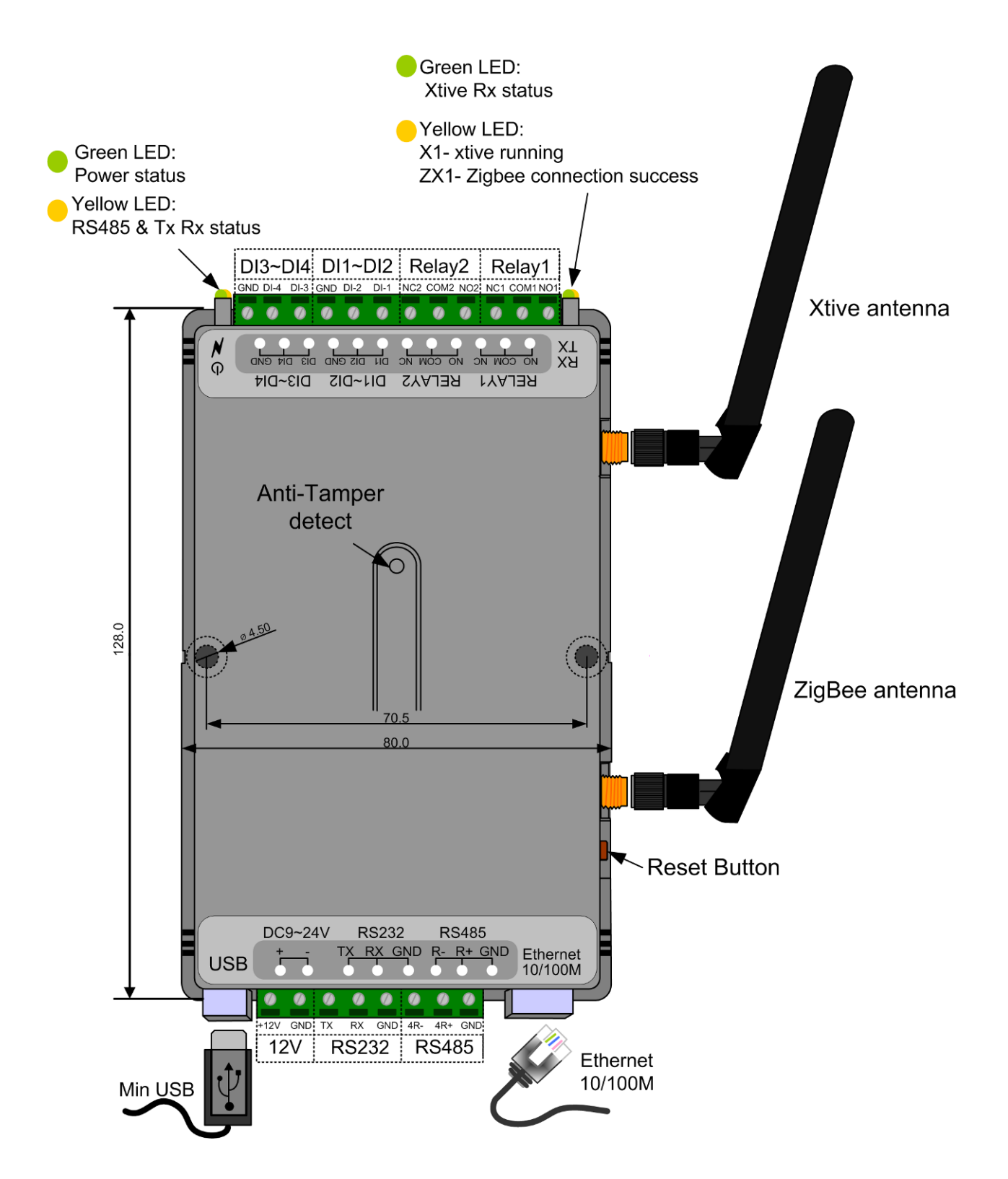

• To avoid wireless interference, please keep more than 50cm interval for each device.

## 3. Network module Setting (X1, ZX1)

- **3-1.** Connect to device: Follow the wiring diagram (Page 2) plug the power, network and antenna in then execute MDNET Tool.
- **3-2.** Click on Search Button, showing that the program is searching for network module connected to this network. Please check the device be banned by anti-virus software or firewall when it can NOT find any device; or check the device is in the same network segment (Device default IP: 192.168.1.101).

| 🗟 MDNET Tools 0181 [2010-10-01] |    |                |                   |               |                |              |              |        |  |  |
|---------------------------------|----|----------------|-------------------|---------------|----------------|--------------|--------------|--------|--|--|
|                                 | No | Name           | MAC Address       | IP Address    | Operating Mode | Hardware-Ver | Firmware-Ver | Status |  |  |
| Search                          | 1  | MDNET-1 [W95A] | 00-1D-34-01-00-02 | 192.168.1.101 | TCP Server     | 0200         | 0235         |        |  |  |
|                                 | 2  | XT200-PA       | 00-1D-34-0B-00-06 | 192.168.1.133 | UDP            | 0404         | 0404         |        |  |  |
| Configure                       | 3  | XT200-PA       | 00-1D-34-06-06-06 | 192.168.1.196 | TCP Server     | 0110         | 0110         |        |  |  |
|                                 | 4  | XT200-PA       | 00-1D-34-99-00-00 | 192.168.1.199 | TCP Server     | 0110         | 0110         |        |  |  |
| 1                               | 5  | XT-200         | 00-1D-34-00-00-00 | 192.168.1.54  | TCP Server     | 0110         | 0110         |        |  |  |
| Upgrade Firmware                |    |                |                   |               |                |              |              |        |  |  |
| Upgrade (IP)                    |    |                |                   |               |                |              |              |        |  |  |
| <u> </u>                        | ]  |                |                   |               |                |              |              |        |  |  |

**3-3.** After the search is finished, all network module found will be shown in the right panel of the window. If you locate more than one module connected to this network, refer to the MAC address on the module(s) to determine which modules are the ones you wish to configure.

| 💩 MDNET Tools 0181     | [ 201 | 0-10-01]       |                   |               |                |              |              |        |
|------------------------|-------|----------------|-------------------|---------------|----------------|--------------|--------------|--------|
| 1                      | No    | Name           | MAC Address       | IP Address    | Operating Mode | Hardware-Ver | Firmware-Ver | Status |
| Search                 | 1     | MDNET-1 [W95A] | 00-1D-34-01-00-02 | 192.168.1.101 | TCP Server     | 0200         | 0235         |        |
|                        | 2     | XT200-PA       | 00-1D-34-0B-00-06 | 192.168.1.133 | UDP            | 0404         | 0404         |        |
| Configure              | 3     | XT200-PA       | 00-1D-34-06-06-06 | 192.168.1.196 | TCP Server     | 0110         | 0110         |        |
| conliguio              | 4     | XT200-PA       | 00-1D-34-99-00-00 | 192.168.1.199 | TCP Server     | 0110         | 0110         |        |
| 1                      | 5     | XT-200         | 00-1D-34-00-00-00 | 192.168.1.54  | TCP Server     | 0110         | 0110         |        |
| Upgrade Firmware       |       |                |                   |               |                |              |              |        |
| <u>I</u> <u>C</u> lose |       |                |                   |               |                |              |              |        |

- **3-4.** Double click selected network module you wish to configure, the Configuration window will open.
- **3-5.** The Configuration window has 6 tabs: Basic, Network, Operating Mode, Accessible IPs, Password and Serial.
- **3-6.** Basic: You can set Device Name and Device ID here.

| 💩 Configuration                                                                                                    |                                                                                                    | $\overline{\mathbf{X}}$                                         |
|----------------------------------------------------------------------------------------------------|----------------------------------------------------------------------------------------------------|-----------------------------------------------------------------|
| Information<br>MAC Address :00-1D-34-99-00-00<br>Serial Number :11270002<br>Firmware Version : Ver 0110<br>Hardware Version : Ver 0110 | Basic Network Operating Mode Acce<br>Device Name : XT200-PA<br>Device ID : 0199<br>RS485 Setup<br>RS485 START DELAY: 1500<br>RS485 END DELAY: 500 | essible IPs Password Serial  <br>100 ~ 9999 us<br>100 ~ 9999 us |
|                                                                                                    | ✓ OK (Write)                                                                                                    | × Cancel                                                        |

**3-7.** Network: You must assign a valid IP address to network module before it will work in your network environment. Your network system administrator should provide you with an IP address and related settings for your network. The IP address must be unique within the network. You can choose from 2 possible IP Configuration modes: Static, DHCP.

| Method Function Definition |                                                           |  |  |  |  |  |  |  |  |
|----------------------------|-----------------------------------------------------------|--|--|--|--|--|--|--|--|
| Static                     | User defined IP address, Netmask, Gateway.                |  |  |  |  |  |  |  |  |
| DHCP                       | DHCP Server assigned IP address, Netmask, Gateway and DNS |  |  |  |  |  |  |  |  |

| 🖲 Configuration                                                                                                    |                                                                                                    |
|----------------------------------------------------------------------------------------------------|----------------------------------------------------------------------------------------------------|
| Information<br>MAC Address :00-1D-34-99-00-00<br>Serial Number :11270002<br>Firmware Version : Ver 0110<br>Hardware Version : Ver 0110 | Basic       Network       Operating Mode       Accessible IPs       Password       Serial         DHCP         Static IP       IP address:       192       168       1       199         Subnet mask:       255       255       0         Default gateway:       192       168       1       254         DNS server1:       0       0       0       0         DNS server2:       0       0       0       0 |
|                                                                                                    | ✓ OK (Write) × Cancel                                                                                                    |

**3-8.** Serial: You should set up network module serial parameters as below diagram

| 🕲 Configuration                |                                                            | ×                         |
|--------------------------------|------------------------------------------------------------|---------------------------|
| Information                    | Basic Network Operating Mode Access                        | sible IPs Password Serial |
| MAC Address :00-1D-34-38-3C-65 |                                                            |                           |
| Serial Number :08600101        | Serial: 115200,n,8,1                                       |                           |
| Firmware Version : Ver 0101    | 19200,e,8,1<br>38400,n,8,1<br>28400,n,8,1                  |                           |
| Hardware Version : Ver 0221    | 38400,e,8,1<br>57600,e,8,1<br>115200,e,8,1<br>115200,e,8,1 |                           |
|                                | ✓OK (Write)                                                | × Cancel                  |

#### **3-9.** Operating Mode:

Three different Socket Modes are available: TCP Server, TCP Client, and UDP mode. The main difference between the TCP and UDP protocols is that TCP guarantees delivery of data by requiring the recipient to send an acknowledgement to the sender. UDP does not require this type of verification, making it possible to offer speedier delivery. UDP also allows multicasting of data to groups of IP addresses.

#### **3-10.** In Data packing, please disable **Delimiter 1 > Delimiter 2** and set **Force Tx Timeout** to **10**.

When you finished setting, please click **OK (Write)** button.

| nformation                                                | Basic Network Operating M                                                               | fode Acces               | sible IPs   F            | assword Serial                                       |
|-----------------------------------------------------------|-----------------------------------------------------------------------------------------|--------------------------|--------------------------|------------------------------------------------------|
| MAC Address :00-1D-34-99-00-00<br>Serial Number :11270002 | TCP Server Mode     Loca                                                                | al TCP Port: 5           | 001 M                    | lax Connection: 4 💌                                  |
| Hardware Version : Ver 0110                               | C TCP Client Mode                                                                       | Connect M                | ode: Staru               | p Z                                                  |
|                                                           | 🗖 Destination IP 01:                                                                    | 0 0                      | 0 0                      | Port: 5001                                           |
|                                                           | 🗖 Destination IP 02:                                                                    | 0 0                      | 0 0                      | Port: 5001                                           |
|                                                           | 🗖 Destination IP 03:                                                                    | 0 0                      | 0 0                      | Port: 5001                                           |
|                                                           | 🔽 Destination IP 04:                                                                    | 0 0                      | 0 0                      | Port: <mark>5001</mark>                              |
|                                                           | Destination IP 01:     Destination IP 02:     Destination IP 03:     Destination IP 04: | 0 0<br>0 0<br>0 0<br>0 0 | 0 0<br>0 0<br>0 0<br>0 0 | Port: 5001<br>Port: 5001<br>Port: 5001<br>Port: 5001 |
|                                                           | Data Packing(Optional)                                                                  |                          | -Miscella                | neous(Optional)                                      |
|                                                           | Delimiter 1 00 (0                                                                       | - ff,Hex)                |                          | (0 - 255 min)                                        |
|                                                           | Delimiter 2 00 (0                                                                       | - ff,Hex)                | Inactivit                | y Timeout                                            |
|                                                           | Force Tx Timeout: 10 (0                                                                 | - 65535 ms)              | 0                        | (0 - 65535 ms)                                       |
|                                                           |                                                                                         |                          |                          |                                                      |
|                                                           | ✓ OK (Write                                                                             | a) [                     |                          | × Cancel                                             |

## 4. XT200 TCP Server Mode

In TCP Server mode, SYRD245-1N-N reader provides a unique IP:Port address on a TCP/IP network. SYRD245-1N-N reader wait passively to be contacted by the host computer, allowing the host computer to establish a connection with and get data from the serial device.

- **4-1.** Setting Operating Mode to TCP server mode.
- **4-2.** When you finished change operating mode, you can execute SYRIS Xtive\_XT200.exe to read TAG.

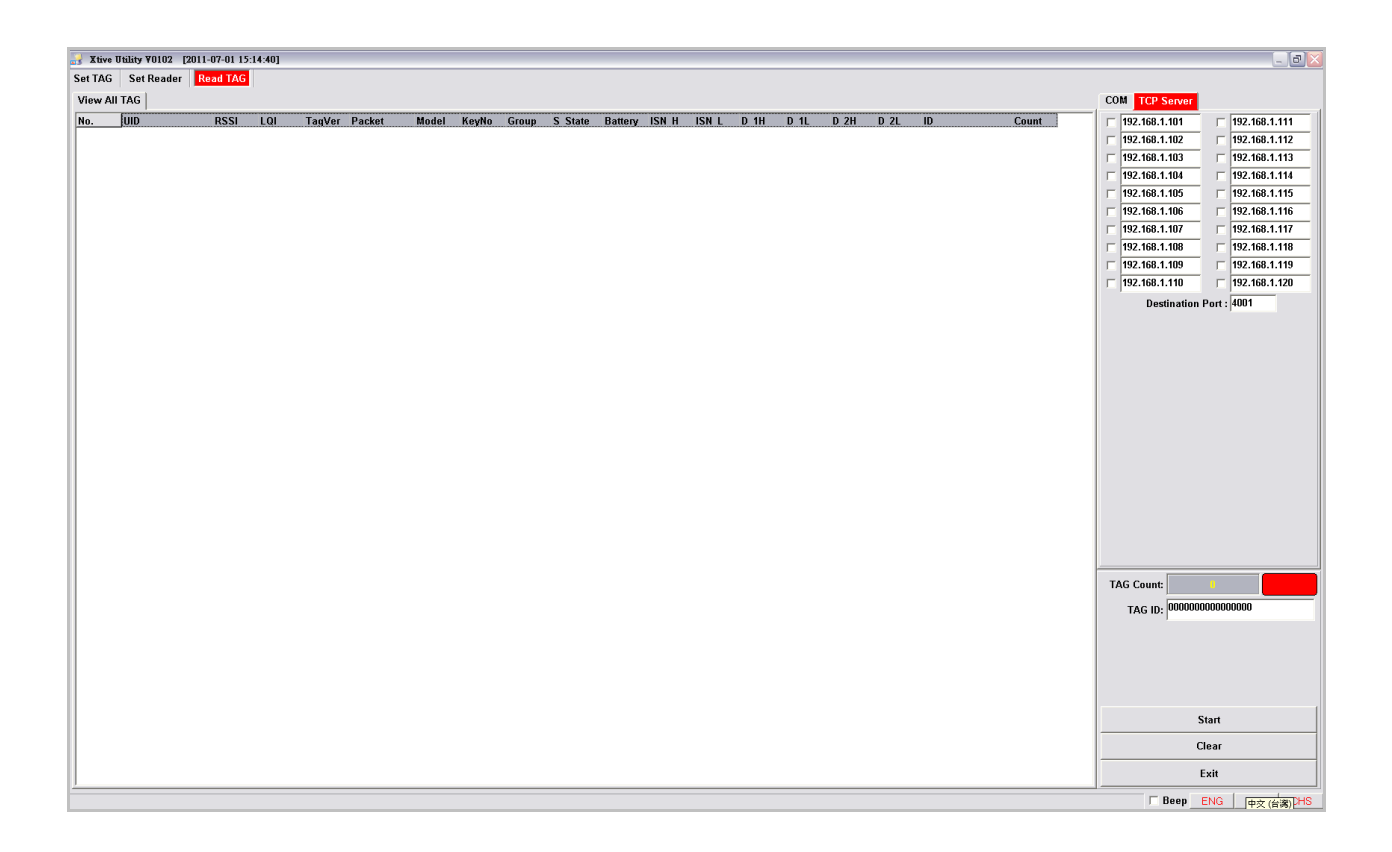

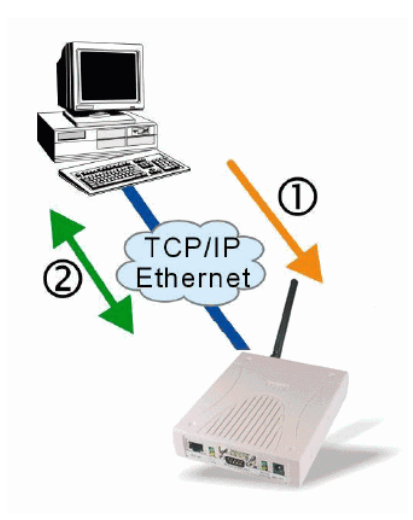

4-3. Select and modify correct IP address to communicate with Reader.

COM TCP Server 192.168.1.111 **192.168.1.101 192.168.1.102** 192.168.1.112 v 192.168.1.103 **192.168.1.113** 192.168.1.104 **[192.168.1.114**] V 192.168.1.105 **192.168.1.115** V 192.168.1.106 **192.168.1.11** Г **[192.168.1.107**] **192.168.1.117 [192.168.1.108**] **192.168.1.118 [192.168.1.109 192.168.1.119 192.168.1.110** 192.168.1.120 Destination Port : 4001

(You can communicate multi-reader at the same time)

**4-4.** Starting read TAG will receive Tag information from reader.

| Xtive I | tility ¥0102 [2011- | 06-28 14: | 08:101 |        |          |       |       |       |          |         |       |       |      |      |      |      |      |       |                 |        |               |
|---------|---------------------|-----------|--------|--------|----------|-------|-------|-------|----------|---------|-------|-------|------|------|------|------|------|-------|-----------------|--------|---------------|
| et TAG  | Set Reader R        | ad TAG    |        |        |          |       |       |       |          |         |       |       |      |      |      |      |      |       |                 |        |               |
| View Al | TAG                 |           |        |        |          |       |       |       |          |         |       |       |      |      |      |      |      |       | COM TCP Server  |        |               |
| No      | lun                 | PSSI      | 1.01   | TagVer | Packet   | Model | KeyNo | Group | S State  | Batteny | ISN H | ISN I | D 1H | D 11 | D 2H | D 21 | lin  | Count | T 192 168 1 193 | =      | 102 169 1 101 |
| 1       | 0001000110880011    | 108       | 211    | 10     | 00000001 | 02    | 00    | 00    | 00001111 | 15      | 00    | 00    | FA   | A6   | 3A   | 98   | 1234 | 9     | 102.100.1.155   | -      | 102.100.1.101 |
| 2       | 0001000107461512    | 116       | 221    | 10     | 00000001 | 00    | 00    | 00    | 00001111 | 15      | 00    | 00    | 00   | 00   | 00   | 00   | 1234 | 2     | ₩ 192.168.1.54  |        | 192.168.1.102 |
| 3       | 2011061300000001    | 143       | 219    | 10     | 00000001 | 02    | 00    | 00    | 00001111 | 15      | 00    | 00    | 40   | 00   | 00   | 00   | 1234 | 2     | □ 192.168.1.198 |        | 192.168.1.103 |
| l I     | 0001000111230007    | 104       | 213    | 10     | 00000001 | 02    | 00    | 00    | 00001111 | 15      | 00    | 00    | FB   | 33   | 3C   | 4D   | 1234 | 2     | 192.168.1.104   |        | 192.168.1.104 |
| i       | 0001000111180159    | 121       | 221    | 10     | 00000001 | 00    | 00    | 00    | 00001101 | 15      | 00    | 00    | 00   | 00   | 00   | 00   | 1234 | 2     | 192.168.1.105   |        | 192.168.1.105 |
|         | 0001000109291029    | 100       | 185    | 10     | 00000001 | 00    | 00    | 00    | 00001111 | 15      | 00    | 00    | 00   | 00   | 00   | 00   | 1234 | 2     | 192 168 1 106   | -      | 192 168 1 106 |
|         | 0001000107340328    | 123       | 163    | 10     | 00000001 | 00    | 00    | 00    | 00001111 | 15      | 00    | 00    | 00   | 00   | 00   | 00   | 1234 | 2     | 102.100.1.100   | -      | 102.100.1.100 |
|         | 0001000111060275    | 102       | 211    | 10     | 00000001 | 00    | 00    | 00    | 00001111 | 15      | 00    | 00    | 00   | 00   | 00   | 00   | 1234 | 2     | 192.168.1.107   |        | 192.168.1.107 |
|         | 0001000107240004    | 111       | 223    | 10     | 00000001 | 00    | 00    | 00    | 00001111 | 15      | 00    | 00    | 00   | 00   | 00   | 00   | 1234 | 2     | 192.168.1.108   |        | 192.168.1.108 |
| )       | 2010072910309009    | 160       | 223    | 10     | 00000001 | 02    | 00    | 00    | 00001111 | 15      | 00    | 00    | 40   | 00   | 00   | 00   | 1234 | 1     | 192.168.1.109   |        | 192.168.1.109 |
| 1       | 0001000108180928    | 107       | 223    | 10     | 00000001 | 00    | 00    | 00    | 00001111 | 15      | 00    | 00    | 00   | 00   | 00   | 00   | 1234 | 2     | 192.168.1.110   |        | 192.168.1.110 |
| 2       | 0001000111550010    | 196       | 235    | 10     | 00000001 | 00    | 00    | 00    | 00001001 | 15      | 00    | 00    | 00   | 00   | 00   | 00   | 1234 | 3     |                 |        | 5004          |
|         | 0001000107340322    | 127       | 227    | 10     | 00000001 | 00    | 00    | 00    | 00001111 | 15      | 00    | 00    | 00   | 00   | 00   | 00   | 1234 | 2     | Destination     | Port : | 5001          |
|         | 0001000111090014    | 94        | 213    | 10     | 00000001 | 00    | 00    | 00    | 00001101 | 15      | 00    | 00    | 00   | 00   | 00   | 00   | 1234 | 1     |                 |        |               |
| 5       | 2010030900000007    | 111       | 217    | 10     | 00000001 | 02    | 00    | 00    | 00001111 | 15      | 00    | 00    | 40   | 00   | 00   | 00   | 1234 | 2     |                 |        |               |
| 5       | 201106130000002     | 183       | 233    | 10     | 00000001 | 02    | 00    | 00    | 00001111 | 15      | 00    | 00    | 40   | 00   | 00   | 00   | 1234 | 1     | -               |        |               |
|         | 0001000110072001    | 111       | 231    | 10     | 00000001 | 00    | 00    | 00    | 00001111 | 15      | 00    | 00    | 00   | 00   | 00   | 00   | 1234 | 1     | -               |        |               |
|         | 0001000110409503    | 130       | 239    | 10     | 00000001 | 00    | 00    | 00    | 00001001 | 15      | 00    | 00    | 00   | 00   | 00   | 00   | 1234 | 4     |                 |        |               |
|         | 2010072910309003    | 175       | 231    | 10     | 00000001 | 02    | 00    | 00    | 00001111 | 15      | 00    | 00    | 40   | 00   | 00   | 00   | 1234 | 1     |                 |        |               |
|         | 0001000107340318    | 120       | 223    | 10     | 00000001 | 00    | 00    | 00    | 00001111 | 15      | 00    | 00    | 00   | 00   | 00   | 00   | 1234 | 1     |                 |        |               |
|         | 0001000111102551    | 114       | 221    | 10     | 00000001 | 00    | 00    | 00    | 00001111 | 15      | 00    | 00    | 00   | 00   | 00   | 00   | 1234 | 1     |                 |        |               |
|         | 0001000110261336    | 149       | 39     | 10     | 00000001 | 00    | 00    | 00    | 00001111 | 15      | 00    | 00    | 00   | 00   | 00   | 00   | 1234 | 1     |                 |        |               |
|         | 0001000120100302    | 146       | 21/    | 10     | 0000001  | 01    | 00    | 00    | 00001101 | 1       | 00    | 00    | 00   | 00   | 00   | 00   | 1234 | 1     |                 |        |               |
|         | 0001000110483191    | 91        | 183    | 10     | 0000001  | 02    | 00    | 00    | 00001111 | 15      | 00    | 00    | 03   | 51-  | 03   | 58   | 1234 | 1     |                 |        |               |
|         | 0001000111070038    | 114       | 65     | 10     | 0000001  | 02    | 00    | 00    | 00001111 | 15      | 00    | 00    | 99   | AA   | 07   | 22   | 1234 | 1     | -               |        |               |
|         | 0001000110460007    | 158       | 237    | 10     | 00000001 | 02    | 00    | 00    | 00001111 | 13      | 00    | 00    | FA   | AA   | 3A   | 01   | 1234 | 3     | -               |        |               |
|         | 0009000900010001    | 158       | 223    | 30     | 00000000 | 20    | 00    | 00    | 00000010 | 103     | F9    | BF    | 00   | 00   | 00   | 00   | 1234 | 1     | -               |        |               |
|         | 0009000900010003    | 144       | 239    | 30     | 00000000 | 20    | 00    | 00    | 00000010 | 103     | 05    | DF    | 00   | 27   | 50   | 00   | 1234 | 1     | -               |        |               |
|         | 0009000900010005    | 1/8       | 230    | 30     | 00000000 | 20    | 00    | 00    | 00000010 | 104     | 61-   | 00    | 52   | 62   | Fő   | 00   | 1234 | 1     | -               |        |               |
| _       | 1111222233334444    | 100       | 223    | 30     | 0000000  | 23    | UI    | 00    | 0000010  | 105     | 0     | AI    | 32   | 02   | FC   | 00   | 1234 |       | 1               |        |               |
|         |                     |           |        |        |          |       |       |       |          |         |       |       |      |      |      |      |      |       | TAG Count:      | 30     |               |
|         |                     |           |        |        |          |       |       |       |          |         |       |       |      |      |      |      |      |       | TAG ID: 000100  | 01073  | 10322         |
|         |                     |           |        |        |          |       |       |       |          |         |       |       |      |      |      |      |      |       |                 |        |               |
|         |                     |           |        |        |          |       |       |       |          |         |       |       |      |      |      |      |      |       |                 |        |               |
|         |                     |           |        |        |          |       |       |       |          |         |       |       |      |      |      |      |      |       |                 |        |               |
|         |                     |           |        |        |          |       |       |       |          |         |       |       |      |      |      |      |      |       |                 | Start  |               |
|         |                     |           |        |        |          |       |       |       |          |         |       |       |      |      |      |      |      |       |                 | Clear  |               |
|         |                     |           |        |        |          |       |       |       |          |         |       |       |      |      |      |      |      |       |                 | Exit   |               |
|         |                     | _         |        |        |          |       | _     |       |          |         |       | _     | _    | _    |      | _    | _    |       | Been            | ENIG   |               |

#### **4-5.** Field Introduction:

UID: Tag's identification number.

RSSI: Received Signal Strength Indication (0-255). Reading range and RSSI are inverse proportion.

LQI: Link quality indicator. (0-255)

TagVer: Tag's data format version. (10 is V1, 20 is V2, 30 is V3)

Packet: Tag's data information.

Bit 1 - AES (1 = AES on / 0 = AES off)

Bit 0 - C/UID( 0 = CID / 1 = UID) •

Model: Tag's model type.

Key NO: If AES is on, this column will show AES key depart number.

Group: Tag's group number.

Battery: Tag's battery status (V1: battery level 0~15, V3: Voltage is "Battery: x 0.0293)

ISN: Tag's packet serial number.

D1, D2: Tag's data (ex. Temperature sensor, humidity sensor.)

ID: Reader's device ID(XT200).

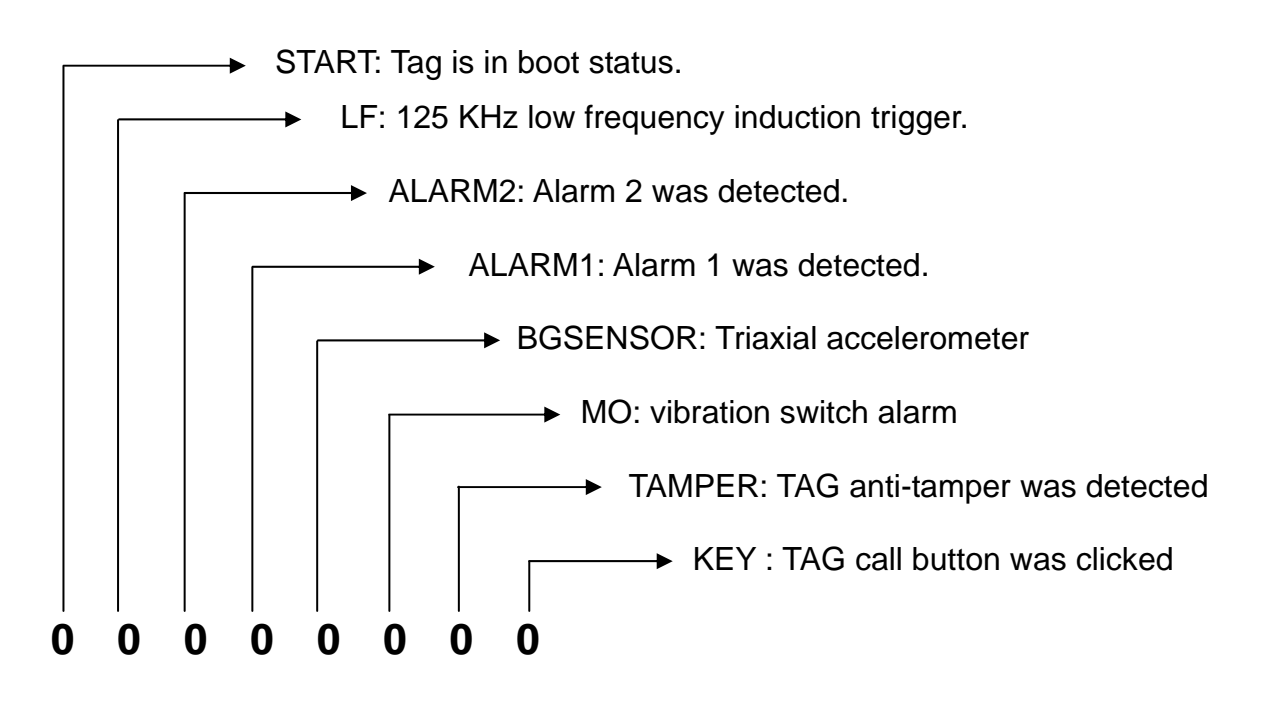

## 5. Set Reader

| Set TAG Set Reader                                        | Read TA | G        |     |                                                                            |      |      |
|-----------------------------------------------------------|---------|----------|-----|----------------------------------------------------------------------------|------|------|
| COM TCP Server                                            |         |          |     |                                                                            |      |      |
| IP : 192.168                                              | .1.101  |          | P   | Port : 4001                                                                | □ ID | 0000 |
|                                                           | Select  | Function |     |                                                                            |      |      |
| Reader Reset                                              |         |          | Rea | ader Initial                                                               |      |      |
| Get Version                                               |         |          | Get | Reader S/N                                                                 |      |      |
| Get Reader ID                                             | 0001    |          |     | Set Reader ID                                                              |      |      |
| Get Zigbee GID                                            | 0001    |          |     |                                                                            |      |      |
| Get Zigbee MODE                                           | Coordin | ator 💌   |     | Zigbee MODE                                                                |      |      |
| TAG SEND MODE<br>MODE GET ST<br>RSSI Filter<br>RSSI GET ( | OP SEND | • (      | •   | Version Filter<br>✓ TAG VER 1<br>✓ TAG VER 2<br>✓ TAG VER 3<br>VERSION GET |      |      |
| AES128 ADMAIN GUES                                        | T       |          |     | -                                                                          |      |      |
|                                                           | E       | kit      |     |                                                                            |      |      |

| Select Function |         |                |                |  |  |  |  |  |  |
|-----------------|---------|----------------|----------------|--|--|--|--|--|--|
| Reader Reset    |         | Reader Initial |                |  |  |  |  |  |  |
| Get Version     |         | Get Reader S/N |                |  |  |  |  |  |  |
| Get Reader ID   | 0001    |                | Set Reader ID  |  |  |  |  |  |  |
| Get Zigbee GID  | 0001    |                | Set Zigbee GID |  |  |  |  |  |  |
| Get Zigbee MODE | Coordin | ator 💌         | Zigbee MODE    |  |  |  |  |  |  |

Reader Reset : Reset online reader. Reader will warm restart.

**Reader Initial** : Initial online reader. All setting will set to factory default.

**Get version** : Get reader's firmware version.

Get Reader S/N : Get reader's serial number.

Get Reader ID: Get the ID of the reader.

**Set Reader ID:** Input the number to ID field and then click "**Set Reader ID**" to change Reader's ID.

Get Zigbee GID: Get the Zigbee group ID of the reader.

**Set Zigbee GID:** Input the number to group field and then click "**Set Zigbee ID**" to change Zigbee group ID.

**Get Zigbee MODE/ Set Zigbee MODE** : Get / set Zigbee operating mode to coordinator or router.

#### **GUEST** tab

| TAG SEND MODE        | Version Filter |
|----------------------|----------------|
| MODE GET STOP SEND • | TAG VER 1      |
|                      | TAG VER 2      |
| RSSI Filter          | TAG VER 3      |
| RSSI GET + 0         | VERSION GET    |
| AES128 ADMAIN GUEST  |                |

TAG SEND MODE: Set reader's auto send mode when receive tag.

STOP SEND - Stop to receive tag.

AUTO SEND - Receive tag's data automatically.

**RSSI Filter:** Adjust RSSI level (0~250) to filter TAG which have low RSSI signal in reader. **Version Filter:** Filter the version of tag.

#### **ADMAIN** tab

| SELECT KEY        |         |            |          |         |
|-------------------|---------|------------|----------|---------|
| SELECT KEY G      | ET PI   | N: 0000000 | 00000000 | _       |
| SELECT KEY 🔽 K    | 🔽 KEY-1 | ▼ KEY-2    | ₩ KEY-3  | 🔽 KEY-4 |
|                   | 🔽 KEY-5 | ▼ KEY-6    | KEY-7    | KEY-8   |
|                   |         |            |          |         |
| AES128 ADMAIN GUE | ST      |            |          |         |

**PIN:** Input correct PIN to configure key.

**SELECT KEY:** Select to active AES key (1~8).

#### AES128 tab

| AES-128 KEY SET    |                                         |
|--------------------|-----------------------------------------|
| SET AES KEY        | PIN: 00000000000000000                  |
| KEY 1 💌 AES KEY:   | 000000000000000000000000000000000000000 |
| AES128 ADMAIN GUES | т                                       |

**PIN:** Input correct PIN to configure key.

**SET AES KEY:** Select key number and input new AES KEY to setup.

(Please remember configured AES key, You can't read from reader when you forgot.)

## 6. Set TAG

Click Set TAG and select correct operating mode to communicate with Reader to set selected TAG's parameters

**TAG ID**: Select current ID mode and input correct ID to configure tag.

| Xtive Utility_XT200 V0102 [2011-12-01]           Set TAG           Set Reader           Read TAG | J×  |
|--------------------------------------------------------------------------------------------------|-----|
| COM TCP Server                                                                                   |     |
| IP : 192.168.1.203 Port : 5001 V ID 0264                                                         |     |
| Salact Eurotian                                                                                  |     |
|                                                                                                  |     |
| ID Mode: UID Mode ID: 2011081922000002                                                           |     |
|                                                                                                  |     |
| O.01 Sec Active Time                                                                             |     |
| Activte Count                                                                                    |     |
| O     Receive Count                                                                              |     |
|                                                                                                  |     |
| • 0.1 Sec Beep                                                                                   |     |
| ◆ 0.1 Sec LED-R                                                                                  |     |
| ◆ 0.1 Sec LED-G                                                                                  |     |
| AES-128 TAG-ADMAIN TAG-GUEST V1 TAG SET                                                          |     |
| Exit                                                                                             |     |
|                                                                                                  |     |
|                                                                                                  |     |
| 000000004 / 00000000 sec                                                                         | _// |

#### **TAG-GUEST** tab

**PIN:** Input correct PIN to configure.

Active Time: Tag's transmits frequency

Active Count: Tag's transmits frequency multiple (1~255) TAG Active Time = Multiple x Transmits Frequency Ex. Set TAG active time to 1 minute: Multiple (6) x Transmits Frequency (10 sec) = 60 sec

Receive Count : Modify receive frequency of selected TAG.
TAG receive frequency = TAG Active Time x Receive Count
Ex. TAG Active time = 1 x 2.5sec Receive Count =10
TAG receive frequency = 1 x 2.5sec x 10 = 25 sec

**Note**: Set TAG receive count=0, TAG will stop received any signal from reader. Remove the TAG case and reload battery to set factory default will solve this problem.

**Beep**: Remote TAG to beep. Adjust the beep second to set time of beep on.

**LED-R**: Turn on the red LED of selected TAG. Adjust the LED second to set time of LED on.

**LED-G**: Turn on green the LED of selected TAG. Adjust the LED second to set time of LED on.

Tag only can be configure these parameters in boot status.

When you reboot tag, tag will in boot status 30 seconds, and then auto switch to normal status.

|                                           | CID SET             | UID/CID Mode            |
|-------------------------------------------|---------------------|-------------------------|
| PIN: 000000000000000000000000000000000000 | 0001 0001 0001 0001 | ID MODE SET CID MODE    |
|                                           |                     | AES ON/OFF AES128 OFF - |
|                                           | SET CID             | SELECT KEY KEY-1        |
| AES-128 TAG-ADMAIN TAG                    | GUEST               |                         |

**PIN:** Input correct PIN to configure.

**CID SET**: Set tag's ID to Customize ID, This

UID/CID Mode: 1. ID MODE SET: Select Tag's ID mode to CID or UID.

2. AES ON/OFF: Select to active AES key or not.

3. SELECT KEY : Select active AES key number.

#### TAG-AES128 tab

| AES128-KEY SET                                              |  |
|-------------------------------------------------------------|--|
| SET TAG KEY KEY 1 KEY: 000000000000000000000000000000000000 |  |
| PIN: 0000000000000                                          |  |
| ES-128 TAG-ADMAIN TAG-GUEST                                 |  |

**PIN:** Input correct PIN to configure.

**SET TAG KEY** : Select key number and input new AES KEY to setup.

(Please remember AES key, You can't read from tag when you forgot.)

## 7. Zigbee, Wi-Fi and GPRS JUMPER Switch

Ethernet

| JP4 | JP3 |
|-----|-----|
| 000 | 000 |
|     |     |
| 000 | 000 |
|     |     |
| JP2 | JP1 |

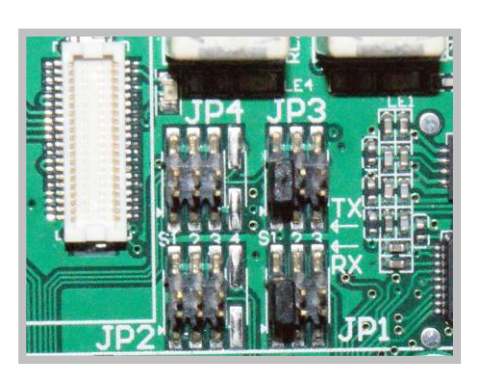

Zigbee

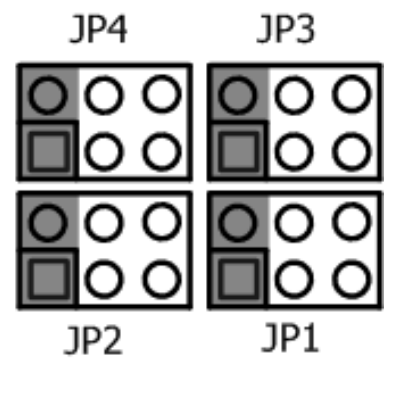

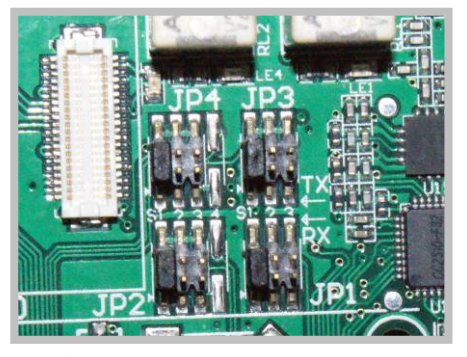

GPRS (MDGPRS) MDWIFI-2 MDBT-2

| JP4 | JP3 |
|-----|-----|
| 000 | 000 |
|     |     |
| 000 | 000 |
|     |     |
| JP2 | JP1 |

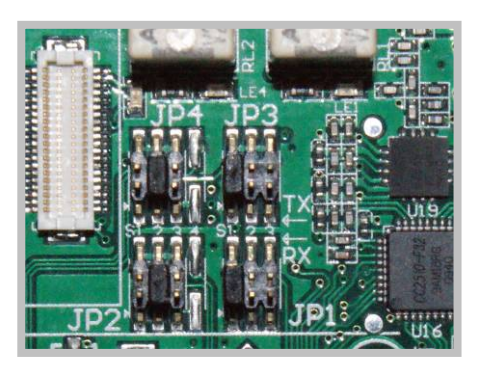

MDWIFI-3 MDBT-3

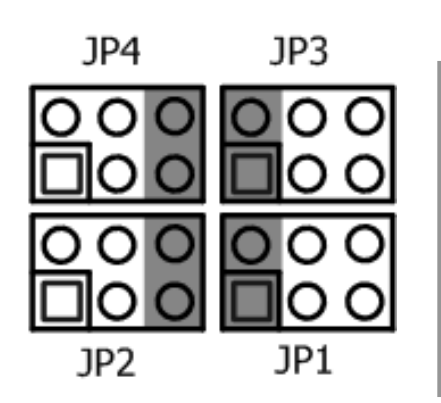

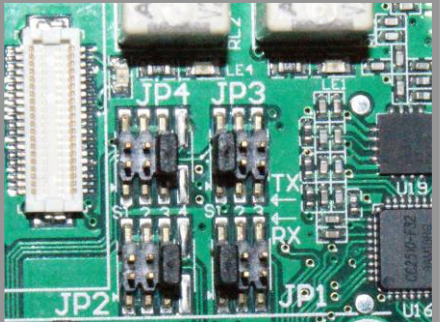